# 9.2 Enter Absence Request for Employee Self Service, Manager Self Service & Workforce Administrator

**Purpose:** Use this document to enter an absence request if using Self Service functions for an employee or manager, or if a Workforce Administrator within ctcLink.

Audience: Employees, Managers, Workforce Administrators.

- You must have at least one of these local college managed security roles:
- ZZ Former Employee
- ZZ HCM Manager
- ZZ PeopleSoft User

If you need assistance with the above security roles, please contact your local college supervisor or IT Admin to request role access.

### Enter Absence Request for Employee Self Service, Manager Self Service & Workforce Administrator

### **Employee Self Service Option**

#### Navigation: Employee Self Service (Fluid Page) > Time (Fluid Tile) > Request Absence

- 1. The CTC Time page displays.
- 2. Select the **Absence Request** from left side navigation menus.
- 3. The Request Absence page displays to the right.
- 4. Enter the absence details from **Absence Name** drop-down menu.
- 5. Enter the **End Date.**
- 6. Review the duration.
- 7. Select the **Submit** button.

| CEMPloyee Self Service  | CTC Time                                                                               | 🏫 Q 🏲 🗄 @       |
|-------------------------|----------------------------------------------------------------------------------------|-----------------|
| 🕹 Timesheet 🗸 🗸         | Request Absence                                                                        |                 |
| 18 Weekly Time Summary  | *Absence Name 890 Sick Leave Take •                                                    | Submit          |
| Payable Time            | Reason Select Absence Reason                                                           |                 |
| ( Comp Time Balances    | *Start Date 04/10/2019 📾                                                               |                 |
| (iii) Request Absence   | End Date                                                                               |                 |
| 🚯 Cancel Absences       | Duration 8.00 Hours                                                                    |                 |
| I View Absence Requests | Partial Days None                                                                      | >               |
| Absence Balances        | Comments                                                                               |                 |
|                         | Attachments                                                                            |                 |
|                         | You have not added any Allachments.                                                    |                 |
|                         | Add Attachment                                                                         |                 |
|                         | Balance Information                                                                    |                 |
|                         | As Of 01/31/2019 189.50 Hours**                                                        |                 |
|                         | View Balances                                                                          | >               |
|                         | View Requests                                                                          | ,               |
|                         | Disclarmer The current balance does not reflect absences that have not been processed. | 43 <sup>2</sup> |

- 8. A confirmation message displays.
- 9. Select Yes.

| Request Absence                                                                         |                                                          |
|-----------------------------------------------------------------------------------------|----------------------------------------------------------|
| Téhence Name                                                                            | Submit                                                   |
| Reason                                                                                  | Concernable Stick Leave                                  |
| *Start Date                                                                             | 04/10/2019                                               |
| End Date                                                                                | 04/11/2019                                               |
| Duration                                                                                | 16.00 Hours                                              |
| Partial Days                                                                            | None                                                     |
| Comments                                                                                | Request to approve my Sick Leave.                        |
| Attachments                                                                             |                                                          |
| Yeu have not added any Attachments. Add Attachment                                      | Are you sure you want to Submit this Absence<br>Request? |
| Balance Information As Of 01/31/2019                                                    | Yes No                                                   |
| View Balances                                                                           | *                                                        |
| View Requests                                                                           | 3                                                        |
| Disclarmer. The current balance does not reflect absences that have not been processed. |                                                          |

- 10. The Request Absence page displays.
- 11. You will see a message that the Absence Request was submitted successfully.
- 12. Select the **Approval Chain** to see the details.

| C Employee Self Service | CTC Time                                                                               | Â | , q | ۲ | ÷ | Ø |
|-------------------------|----------------------------------------------------------------------------------------|---|-----|---|---|---|
|                         | Submitted Successfully                                                                 |   |     |   |   | × |
| 🔞 Weekly Time Summary   | ADDER NUME 'BVI DAVI AND ADDE ADDE ADDE ADDE ADDE ADDE ADDE                            |   |     |   |   |   |
| Payable Time            | Start Date 04/10/2019                                                                  |   |     |   |   |   |
| III Come Time Palances  | End Date 04/11/2019                                                                    |   |     |   |   |   |
| Hit comp rime balances  | Duration 18.00 Hours                                                                   |   |     |   |   |   |
| I Request Absence       | Datid Date Man                                                                         |   |     |   |   | 7 |
| 🔣 Cancel Absences       | ratio Ugs. (Ma                                                                         |   |     |   |   |   |
| P View Absence Requests | Status Submitted                                                                       |   |     |   |   |   |
|                         | Comments Request to approve my Sick Leave.                                             |   |     |   |   |   |
| Absence Balances        | Attachments                                                                            |   |     |   |   |   |
|                         | You have not added any Attachments.                                                    |   |     |   |   |   |
|                         | Balance Information                                                                    |   |     |   |   |   |
|                         | As 07(01312019 189.50                                                                  |   |     |   |   |   |
|                         | Request Hotoy                                                                          |   |     |   |   | > |
|                         | Approval Chain                                                                         |   |     |   |   | > |
|                         | Disclaimer The current balance does not reflect absences that have not been processed. |   |     |   |   |   |

13. The Approval Chain pagelet displays.

| Request Absence                                                                       |                                           |
|---------------------------------------------------------------------------------------|-------------------------------------------|
|                                                                                       | Absence Name 800 Sick Loave Take          |
| N                                                                                     | Basen, Permanyaha Sek Lana                |
| A7                                                                                    | Stort Data 04/10/2019                     |
|                                                                                       | End Date 04/19/2010                       |
|                                                                                       | Duration 45 to Name                       |
|                                                                                       | Denetori retor Holes                      |
|                                                                                       | Partial Days None                         |
|                                                                                       |                                           |
|                                                                                       | Status Submitted                          |
|                                                                                       | Approval Chain ×                          |
| Attachments                                                                           | *Absence Management Pending               |
| You have not added any Attachments.                                                   |                                           |
|                                                                                       | Rending                                   |
| Balance Information                                                                   | Emmeti Folk<br>Absence By Supervisorid >> |
|                                                                                       | As1                                       |
| Request History                                                                       |                                           |
|                                                                                       |                                           |
| Approval Chain                                                                        |                                           |
| Disclemen The current belance does not reflect absences that have not been processed. |                                           |
|                                                                                       |                                           |
|                                                                                       |                                           |
|                                                                                       |                                           |

- 14. This completes the employee Absence Request process.
- 15. The employee can see the approval chain of their Absence Request transaction.

### Manager Self Service Option

#### Navigation: Manager Self Service (Fluid Page) > Select the Team Time tile

- 1. From the Manager Self-Service page displays.
- 2. Select the **Team Time** tile.

| SctcLink              | ▼ Manager Self Service | 🏫 🤇 🏲 E 🕖             |  |  |  |  |  |  |  |
|-----------------------|------------------------|-----------------------|--|--|--|--|--|--|--|
| Recruiting Activities | Approvals              | Delegations           |  |  |  |  |  |  |  |
|                       |                        | ب <del>ك</del><br>ك ك |  |  |  |  |  |  |  |
|                       | 10                     |                       |  |  |  |  |  |  |  |
| Remote Worker         | My Team                | Team Time             |  |  |  |  |  |  |  |
| <b>3</b>              | <u>දි</u><br>දු*ද      |                       |  |  |  |  |  |  |  |
|                       |                        | 74 Exceptions         |  |  |  |  |  |  |  |
| Team Profiles         | Open Jobs              | CTC Team              |  |  |  |  |  |  |  |
|                       |                        |                       |  |  |  |  |  |  |  |
|                       | 0                      |                       |  |  |  |  |  |  |  |
|                       |                        |                       |  |  |  |  |  |  |  |
|                       | 00000                  |                       |  |  |  |  |  |  |  |

- 3. The Team Time page displays.
- 4. Select the direct report for whom you want to enter the absence request.

|                                                  | Go to My Team |
|--------------------------------------------------|---------------|
| Andrew Palm  CTCLINK FUNCTIONAL AMALYST          |               |
| Effan Lanier 🛞<br>CTCLINK PROJECT LEAD           |               |
| Christyanna Dawson 😔                             |               |
| Jameeka IIIII 🛞<br>CTCLIRK FUNCTIONAL AMALYST    |               |
| CTCLIRK FUNCTIONAL ANALYST                       |               |
| Saket Bihari © MPLEMENT TECH ANALYST             |               |
| Swije-Kenner Blauget ©<br>MAPLENENT TECH ANALYST |               |
| Tysha Toldfree S<br>CTCLIRK FUNCTIONAL ANALYST   |               |
| William Cabiling @<br>CTCLINK FUNCTIONAL ANALYST |               |

5. Select the **Action** icon and navigate to **Time Management > Request Absence** 

|        | Josephine Lomax<br>CTCLINK FUNCTIONAL AN       | Actions ×                      |  |
|--------|------------------------------------------------|--------------------------------|--|
|        | 253/324-6859                                   | Time Management >              |  |
|        | Saket Bihari                                   | Job and Personal Information > |  |
| $\sim$ | 901/264-3874                                   | Compensation >                 |  |
| 0      | Sanjiv Kumar Bhagat ()<br>IMPLEMENT TECH ANALY | View Employee Snapshot         |  |
|        | 408/242-3764                                   |                                |  |

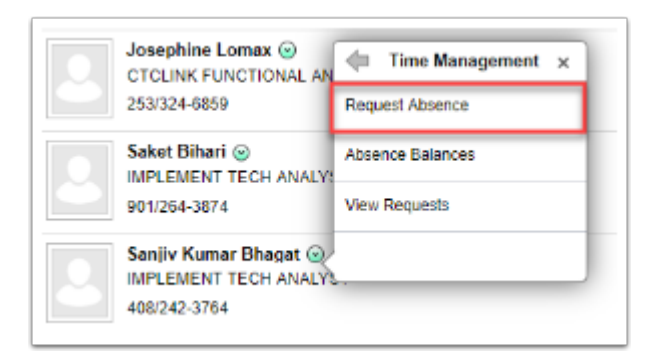

- 6. The Request Absence page displays.
- 7. Enter the **Absence Details**.
- 8. Select the **Submit** button.

| <li>My Town</li>                                                                       | Request Absence                             |
|----------------------------------------------------------------------------------------|---------------------------------------------|
| Sanjiv Kumar Bhagat 💿<br>ANULUNENT TECH ANALIZET                                       |                                             |
| *Absence Name<br>Reason<br>*Start Date<br>End Date<br>Duration                         | 800 Stok Lazes Taka   Compensaté Siok Lesee |
| Partial Days                                                                           | Nona                                        |
| Comments                                                                               | Absence Requested on behalf of Sargix.      |
| Attachments                                                                            |                                             |
| You have not added any Attachments. Add Attachment Workflow                            |                                             |
| Allow Request By<br>Request As                                                         | Employee and Nenager Employee               |
| tasance internation As of 0101/2019                                                    | 123 00 Hours**                              |
| View Balances                                                                          | 1                                           |
| View Requests                                                                          | 2                                           |
| Disclaimer The current balance does not reflect absences that have not been processed. |                                             |

- 9. A confirmation message displays.
- 10. Select the **Yes** button to submit an absence request for the direct report.

| Are you sure you want to Submit this Absence Request? |     |    |  |  |  |  |  |  |  |
|-------------------------------------------------------|-----|----|--|--|--|--|--|--|--|
|                                                       | Yes | No |  |  |  |  |  |  |  |
|                                                       |     |    |  |  |  |  |  |  |  |

11. This completes the process of submitting an Absence Request for a direct report employee.

## Workforce Administrator Option

P You must have at least one of these local college managed security roles:

<there are no college-assignable roles>

If you need assistance with the above security roles, please contact your local college supervisor or IT Admin to request role access.

### Navigation: Workforce Administrator (Fluid Page) > Absence Administration (Fluid Tile)

| ଡିctcLink                | ▼ Workforce A           | e Administrator 🛛 🏫 🔍 🏲     |                        |  |  |  |  |  |  |  |  |
|--------------------------|-------------------------|-----------------------------|------------------------|--|--|--|--|--|--|--|--|
| Remote Worker            | Absence Administration  | Compensation Administration | HR Administration      |  |  |  |  |  |  |  |  |
| <b>8</b>                 |                         |                             | 요<br>요*요               |  |  |  |  |  |  |  |  |
| New Hire Tasks           | Manage Human Resources  | Position Management         | Profile Administration |  |  |  |  |  |  |  |  |
| 21                       | <u> </u>                | ñññ<br>V <sub>ø</sub> u     | ÎÎÎ                    |  |  |  |  |  |  |  |  |
| Manage Health and Safety | U.S. Payroll WorkCenter | Payroll Insights            | Payroll Administration |  |  |  |  |  |  |  |  |
|                          | 0                       |                             |                        |  |  |  |  |  |  |  |  |
| Time & Labor Admin       | Benefits Admin          | Maintain EE Pay Data        |                        |  |  |  |  |  |  |  |  |
|                          | @<br>@<br>              | •••                         |                        |  |  |  |  |  |  |  |  |
|                          | 000000                  |                             |                        |  |  |  |  |  |  |  |  |

- 1. The Absence Administration page displays.
- 2. Select **Absence Event** from left-side navigation pane.
- 3. The Absence Event search page displays.
- 4. Enter search criteria to look up employee.
- 5. Select the **Search** button.

| Workforce Administrator       | Absence Administration                                                                                         | 🚽 🗛 🏲 ।    |
|-------------------------------|----------------------------------------------------------------------------------------------------|------------|
| l∎∫™lbsence Management        |                                                                                                    | New Window |
| Generate Absence Payable Time | Absence Event<br>Enter any Information you have and click Search. Leave fields blank for a list of all values. |            |
| Time and Labor Exceptions     | Find an Existing Value                                                                                         |            |
| Absence Exceptions            | ▼Search Criteria                                                                                               |            |
| Absence Event                 | Empl ID begins with •                                                                                          |            |
| Review Absence Balances       | Empl Record = •                                                                                                |            |
| Calculate Absence and Payroll | Name begins with 🔻                                                                                             |            |
| Positive Input by Calendar    | Last Name begins with *                                                                                        |            |
| Results by Calendar Group     | Second Last Name begins with 🔻                                                                                 |            |
| Absence Analytics Dashboard   | Alternate Character Name begins with V                                                                         |            |
| Off Cycle On Demand           | Middle Name begins with •                                                                                      |            |
| Leave Donations               | Case Sensitive                                                                                                 |            |
| Absence Configuration         | Search Clear Basic Search 🖉 Save Search Offeria                                                                |            |

- 6. The Absence Event page displays.
- 7. Select the + (plus sign) to add a new Absence Event row.
- 8. Enter the **Absence Take**.
- 9. Enter the **Begin Date**.
- 10. Enter the **End Date.**
- 11. Enter the **Original Begin** date.

| C Workforce Administrator     |                                |                             |                        |            | At            | sence Administr              | ation  |                     |         |                             |                 |        |          | 🏫 🏲 i                           |
|-------------------------------|--------------------------------|-----------------------------|------------------------|------------|---------------|------------------------------|--------|---------------------|---------|-----------------------------|-----------------|--------|----------|---------------------------------|
| Absence Management            | Absence Event Entry            | Forecast Messages           |                        |            |               | 6                            |        |                     |         |                             |                 |        | New W    | indow   Help   Personalize Page |
| Generate Absence Payable Time |                                |                             |                        |            |               | N.                           |        |                     |         |                             |                 |        |          |                                 |
| Time and Labor Exceptions     | Employee ID 1010<br>From 01/1  | 13139                       | Empl Record<br>Through | 0          | Name Sa       | njiv Kumar Bhagat<br>Refresh |        | Forecast            |         |                             |                 |        |          |                                 |
| Absence Exceptions            | Absence Events (7)             |                             |                        |            | _             |                              |        |                     |         |                             |                 |        |          |                                 |
| Absence Event                 | m; q                           |                             |                        |            |               |                              |        |                     |         | н                           | < 1-2 of 2 ♥ →  | )i - I | View All |                                 |
| Review Absence Balances       | Absence Take Proces            | s Status Forecast Value III |                        |            |               |                              |        |                     |         |                             |                 |        |          |                                 |
| Calculate Absence and Payroll | *Absence Take                  | Description                 | *Begin Date            | End Date   | Partial Hours | *Process Action              | Voided | Original Begin Date | Details | Entry Source                | Workflow Status |        |          |                                 |
| Positive Input by Calendar    | CSL T 890 Q                    | 890 Sick Leave Take         | 04/10/2019             | 04/11/2019 |               | Normal                       |        | 04/10/2019          | Details | Administrator Absence Event | Approved        | +      | -        |                                 |
| Results by Calendar Group     | ٩                              |                             | <b></b>                |            |               | Normal                       |        |                     | Details | Administrator Absence Event | Needs Approval  | +      | -        |                                 |
| Absence Analytics Dashboard   |                                |                             |                        |            |               |                              |        |                     |         |                             |                 |        |          |                                 |
| Off Cycle On Demand           | Save Return to Search          | Notify Refresh              |                        |            |               |                              |        |                     |         |                             |                 |        |          |                                 |
| 📦 Leave Donations 🔍 🗸         | Absence Event Entry   Forecast | Messages                    |                        |            |               |                              |        |                     |         |                             |                 |        |          |                                 |
| 😪 Absence Configuration 🛛 🗸   |                                |                             |                        |            |               |                              |        |                     |         |                             |                 |        |          |                                 |
| 🙀 Extended Absence 🗸 🗸        |                                |                             |                        |            |               |                              |        |                     |         |                             |                 |        |          |                                 |

- 12. Select the **Details** link.
- 13. The Detail pagelet displays.
- 14. Choose Absence Reason.
- 15. Select **OK** to close pagelet.
- 16. The **Absence Event** page displays.

#### 17. Select Save.

| Absence Administration                              |                                           |                        |                     |               |                              |        |                     |         |                             |                 |     |          |  |  |
|-----------------------------------------------------|-------------------------------------------|------------------------|---------------------|---------------|------------------------------|--------|---------------------|---------|-----------------------------|-----------------|-----|----------|--|--|
| Absence Event Entry                                 | Eorecast Messages                         |                        |                     |               |                              |        |                     |         |                             |                 |     | New      |  |  |
| Employee ID 10<br>From 01                           | 1013139<br>/11/2019                       | Empl Record<br>Through | 0<br>07/10/2019 III | Name Sa       | njiv Kumar Bhagat<br>Refresh |        | Forecast            | ecast   |                             |                 |     |          |  |  |
| Absence Events ⑦<br>루 Q<br>Absence Take Proc        | ess <u>S</u> tatus <u>F</u> orecast Value | ▶                      |                     |               |                              |        |                     |         | И                           | 1-2 of 2        | ) I | View All |  |  |
| *Absence Take                                       | Description                               | *Begin Date            | End Date            | Partial Hours | *Process Action              | Voided | Original Begin Date | Details | Entry Source                | Workflow Status |     |          |  |  |
| CSL T 890 Q,                                        | 890 Sick Leave Take                       | 04/10/2019             | 04/11/2019          |               | Normal                       |        | 04/10/2019          | Details | Administrator Absence Event | Approved        | +   |          |  |  |
| VAC T 890 Q                                         | 890 Vacation Leave                        | 04/16/2019             | 04/19/2019          |               | Normal                       |        | 04/16/2019          | Details | Administrator Absence Event | Needs Approval  | +   | -        |  |  |
| Save Return to Sear<br>Absence Event Entry   Foreca | ch Notify Refresh                         |                        |                     |               |                              | 6      |                     |         |                             |                 |     |          |  |  |

18. The Absence Event is saved and the workflow status changes to **Approved**.

| Absence Administration                                                                                                    |                            |             |            |               |                 |        |                     |         |                             |                 |     |   | â 🚩 |
|----------------------------------------------------------------------------------------------------|----------------------------|-------------|------------|---------------|-----------------|--------|---------------------|---------|-----------------------------|-----------------|-----|---|-----|
|                                                                                                    |                            |             | Γ          | Saving Page   |                 |        |                     |         |                             |                 |     |   |     |
| Employee ID         101013139         Employee ID         101013139         Employee ID         Name         Sangle Kumar Rhaget           From         [11112019         Through         07/10/2019         Refresh         Forecast |                            |             |            |               |                 |        |                     |         |                             |                 |     |   |     |
| Absence Take Proces Absence Take                                                                                                    | s Status Forecast Value    | *Begin Date | End Date   | Partial Hours | 'Process Action | Voided | Original Begin Date | Details | Entry Source                | Workflow Status |     |   |     |
| CSL T 890 Q,                                                                                                    | 890 Sick Leave Take        | 04/10/2019  | 04/11/2019 |               | Normal          | ] .    | 04/10/2019          | Details | Administrator Absence Event | Approved        | +   | - |     |
| VAC T 890 Q.                                                                                                    | 890 Vacation Leave         | 04/16/2019  | 04/19/2019 |               | Normal          | ]      | 04/16/2019          | Details | Administrator Absence Event | Approved        | + • | - |     |
| Save Return to Search<br>Absence Event Entry : Forecast                                                                                                    | Notify Refresh<br>Mossages |             |            |               |                 |        |                     |         |                             |                 |     |   |     |

#### 19. Process complete.